## 复旦大学教职工年度考核系统

## 个人填报指南

如需本指南电子版,请访问信息办主页(http://www.ecampus.fudan.edu.cn) --下载专区 -- 培训资料 -- 培训资料下载 --教职工岗位考核手册

<u>功能提醒:考评填报表中的本科教学和研究生教学已有部分初始数据,来源</u> 为各业务系统,供个人填写参考。

1、 系统登录

访问复旦大学网上服务办事大厅 <u>http://ehall.fudan.edu.cn</u>点击右上侧"用户 登录",输入复旦大学统一身份认证 UIS 用户名(工号)和密码,如您忘记密 码,请点击"忘记密码"链接。在首页搜索一栏输入【教职工年度考核】如下 图。

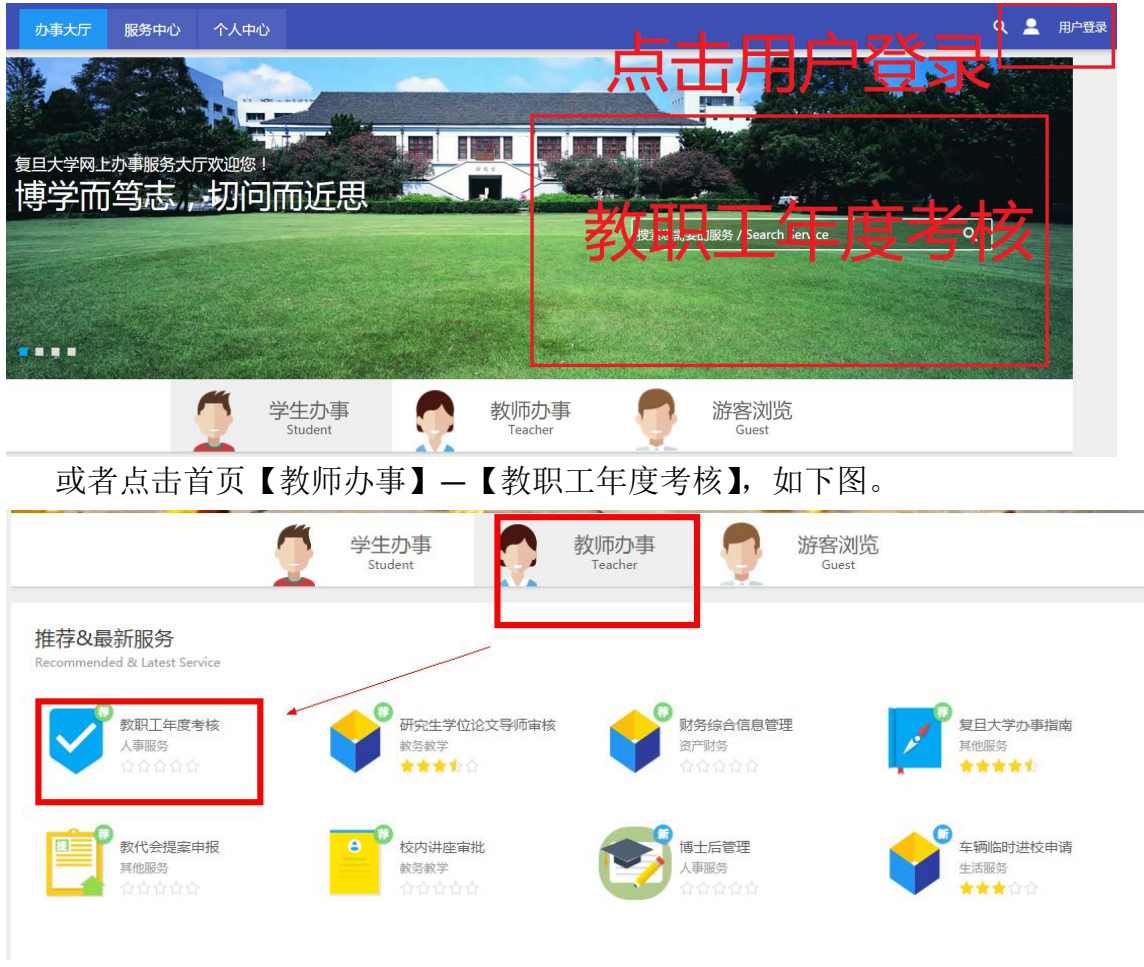

点击【教职工年度考核】,查看填报说明,点击【进入服务】

| 服务场景:                                   | 全部                                                                                          | 表通平台                                                                                                    | 相关业务系统                                | 各类借用                                                                                                | 视图查询           | 各类证明办理    | 个人数据中心                   |
|-----------------------------------------|---------------------------------------------------------------------------------------------|----------------------------------------------------------------------------------------------------|---------------------------------------|----------------------------------------------------------------------------------------------------|----------------|-----------|--------------------------|
| 服务角色:                                   | 全部学                                                                                         | 生 教师                                                                                                    | i 游客                                  |                                                                                                    |                |           |                          |
| 服务类别:                                   | 全部生                                                                                         | 活服务                                                                                                    | 学生事务 科研                               | 开服务 教务                                                                                              | 牧学 人事服         | 弱 IT服务    | 外事服务 International Servi |
| 服务方式:                                   | 全部自                                                                                         | 助服务                                                                                                    | 业务申请                                  |                                                                                                    |                |           |                          |
| F                                       |                                                                                             |                                                                                                    |                                       |                                                                                                    |                |           |                          |
|                                         |                                                                                             | ☆☆☆☆<br>7人收藏<br><b>百老校</b>                                                                                                    | rά                                    |                                                                                                    |                |           |                          |
| F<br>G<br>H<br>H<br>J<br>V<br>V         | 文明工年6                                                                                       | <ul> <li>合合合合</li> <li>7人收靈</li> <li>夏考核</li> <li>55年度考核</li> </ul>                                                                                                   | ☆本事务说明由<br>(的鼓职工)                     | 【人事处】胡                                                                                              | 是供并负责角         | 2释工作===== |                          |
| F<br>G<br>H<br>I<br>1. 申请J<br>2. 流稚     | <b>文</b><br><b>文</b><br>取<br>工<br>年<br>月<br>、<br>员<br>范<br>間<br>. 参<br>発<br>説<br>明<br>. * * | <ul> <li>         合合合合</li> <li> <b>7</b>人收靈     </li> <li> <b>度考核</b> </li> <li> <b>等与存度考核</b> </li> <li>         即工填写・     </li> <li>         取工填写・     </li> </ul> | ☆本事务说明由<br>的教职工<br>→单位审核→提            | 【人事处】提                                                                                              | <b>是供并负责</b> 角 | 8释工作      |                          |
| FGH1<br>J<br>L. 申请J<br>2. 流程<br>3. 联系   | <b>文</b> 职工年<br>文职工年<br>(<br>、<br>员<br>范<br>間: 参<br>(<br>、<br>気<br>売<br>式: 人                | <ul> <li>合合合合</li> <li>7人收端</li> <li>夏考核</li> <li>9与年度考核</li> <li>第二填写・</li> <li>第事处人力:</li> </ul>                                                                    | ☆本事务说明由<br>的教职工<br>→単位审核→提<br>规划与配置办公 | 【 <b>人事处】</b><br>【<br>大事处】<br>注<br>交<br>人事处<br>:<br>空<br>(<br>5<br>5<br>5<br>(<br>4<br>2<br>6<br>51 | 是供并负责角         | 7释工作===== |                          |
| F G H H H H H H H H H H H H H H H H H H | <b>文</b><br><b>女</b> 职工年月<br>《员范围: 3<br>说明: 教<br>说示式: 人<br>下册网址: h                          | <ul> <li>合合合合</li> <li>7人收藏</li> <li>夏考核</li> <li>夏号年度考核</li> <li>與工填写·</li> <li>事处人力;</li> <li>ttp://www.e</li> </ul>                                                | ★事务说明由<br>(的教职工) →単位审核→提<br>規划与配置か公   | 【人事处】                                                                                               |                | 2释工作      |                          |

## 2、 填写

点击右上侧【年度考核填报】; 查看页面中【考核单位】,如有疑问请联系本单位人事秘书, 点击【选好了,开始填报】,开始如实填写考核内容。

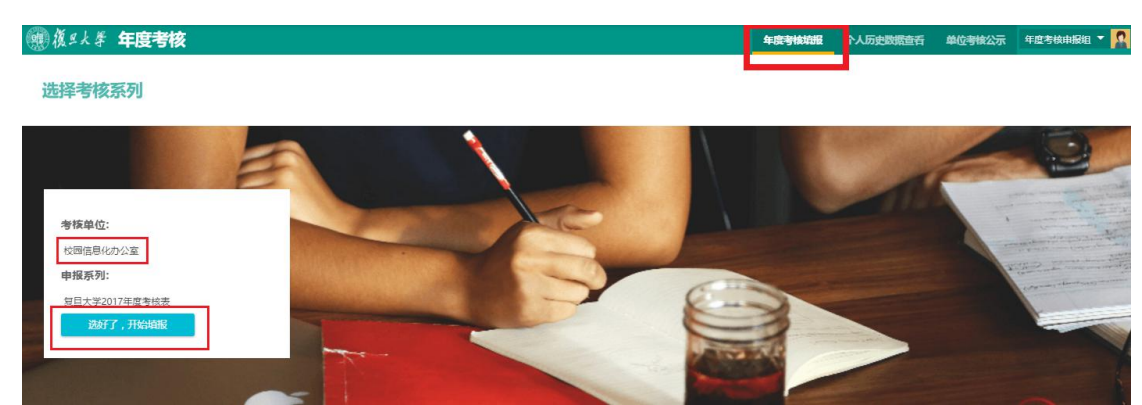

查看填写说明点击【我知道了】;

网上填报需要完成下面七个步骤:1基本信息2工作总结(必填1000字以内, 请及时保存,建议您在word中编写内容再粘贴至系统)3自我评价(必填) 4教学信息(非必填)5科研工作(文科)(非必填)6科研工作(理科/医科) (非必填)7提交。特别提醒:每一步都需要点击【保存并下一步】。

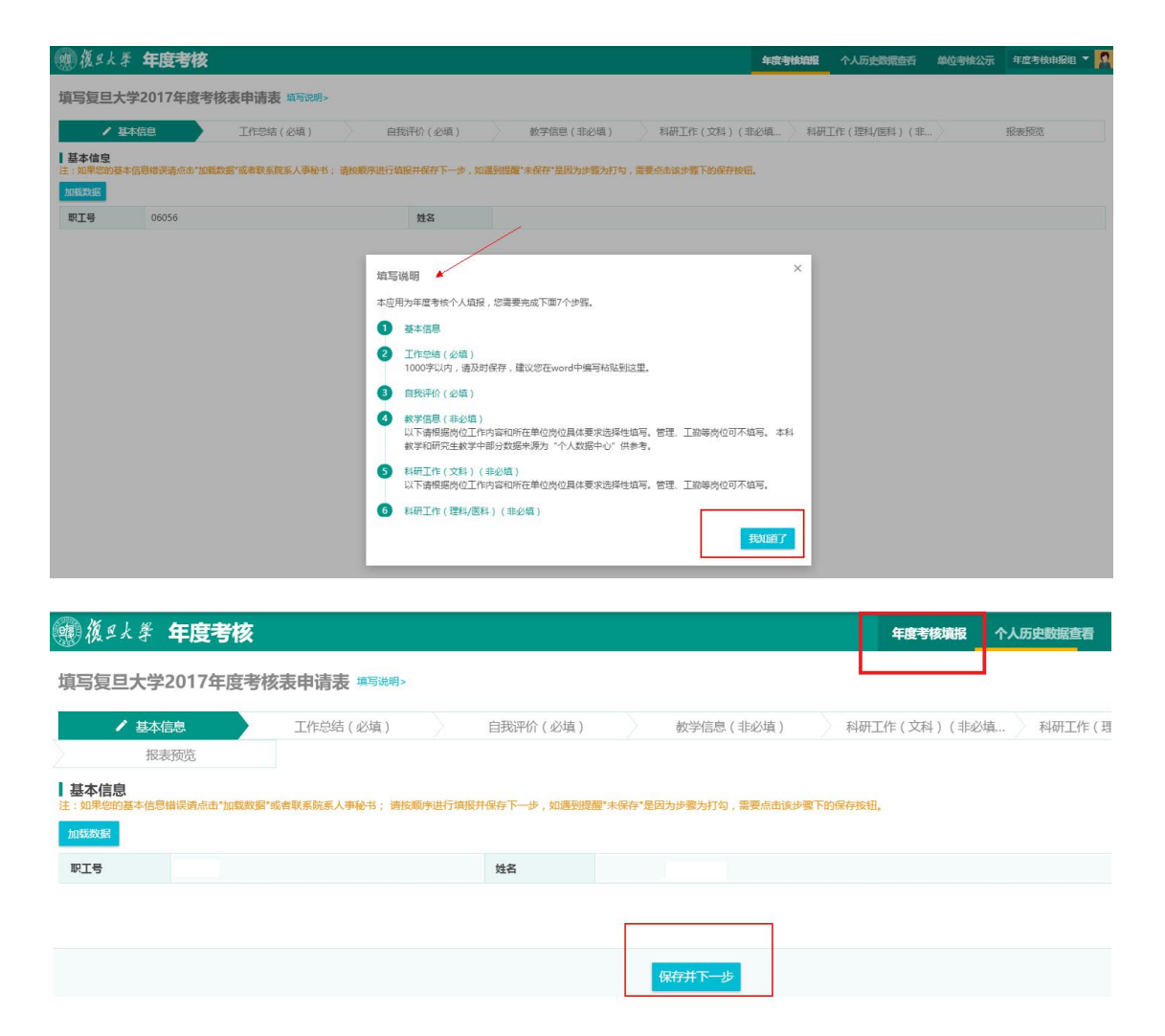

3、查看

当您点击【确认】提交过后可以进行预览,点击【撤销操作】,可以重新修改并提交的考核内容。

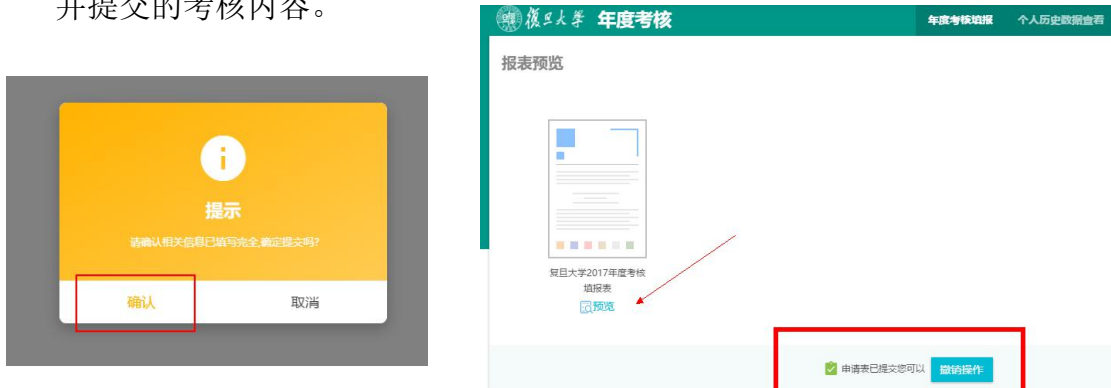

4、公示

点击【单位考评公示】按钮,可以看到本单位人员考评内容,点击【查看】 可以看到个人明细;

| ● 後日)   | · 孝 年度考 | 核  |      |           |      |          | 年度考核          | 這握 个人历j | 史数据宣看 | 单位考核公示 | 年度 |
|---------|---------|----|------|-----------|------|----------|---------------|---------|-------|--------|----|
| 单位考核    | 公示      |    |      |           |      |          |               |         |       |        |    |
| Q、请输入职. | [号/姓名   |    |      | 搜索 [高级搜索] |      |          |               |         |       |        |    |
| 查看      | 职工号     | 姓名 | 所在单位 | 报送单位      | 年份   | 批次       | <b> </b>      | 考核类型    |       | 自我     | 评价 |
| 查看      |         |    |      |           | 2017 | 复旦大学2017 | 复旦大学2017年度考核表 | 年度考核    |       | 合格     |    |
|         |         |    |      |           |      |          |               |         |       |        |    |

## 5、个人考评历史查询

选择年份后,点击【个人历史数据查看】按钮,可以看到该年度考核数据。 如果该年度没有参加考核,则无法看到考核内容。

| Iŝ | 搜索                                                                                          | 双搜索]                                                               |                                                                    |                                                                                                    |                                                                                                    |                 |                                                                                                    |
|----|---------------------------------------------------------------------------------------------|--------------------------------------------------------------------|--------------------------------------------------------------------|----------------------------------------------------------------------------------------------------|----------------------------------------------------------------------------------------------------|-----------------|----------------------------------------------------------------------------------------------------|
| ፲号 | 搜索                                                                                          | 双搜索]                                                               |                                                                    |                                                                                                    |                                                                                                    |                 |                                                                                                    |
| 도号 | 11.07                                                                                       |                                                                    |                                                                    |                                                                                                    |                                                                                                    |                 |                                                                                                    |
|    | 姓名                                                                                          | 报送单位                                                               | 所在单位                                                               | 考核类型                                                                                                    |                                                                                                    | 考核结果            |                                                                                                    |
| C  |                                                                                             |                                                                    |                                                                    | 年度考核                                                                                                    |                                                                                                    |                 |                                                                                                    |
| C  |                                                                                             |                                                                    |                                                                    | 年度考核                                                                                                    |                                                                                                    |                 |                                                                                                    |
| C  |                                                                                             |                                                                    |                                                                    | 年度考核                                                                                                    |                                                                                                    |                 |                                                                                                    |
| (  |                                                                                             |                                                                    |                                                                    | 年度考核                                                                                                    |                                                                                                    |                 |                                                                                                    |
| C  |                                                                                             |                                                                    |                                                                    | 年度考核                                                                                                    |                                                                                                    |                 |                                                                                                    |
| (  |                                                                                             |                                                                    |                                                                    | 年度考核                                                                                                    |                                                                                                    |                 |                                                                                                    |
| (  |                                                                                             |                                                                    |                                                                    | 年度考核                                                                                                    |                                                                                                    |                 |                                                                                                    |
| (  |                                                                                             |                                                                    |                                                                    | 年度考核                                                                                                    |                                                                                                    |                 |                                                                                                    |
| (  |                                                                                             |                                                                    |                                                                    | 年度考核                                                                                                    |                                                                                                    |                 |                                                                                                    |
| (  |                                                                                             |                                                                    |                                                                    | 年度考核                                                                                                    |                                                                                                    |                 |                                                                                                    |
|    | (<br>(<br>(<br>(<br>(<br>(<br>(<br>(<br>(<br>(<br>(<br>(<br>(<br>(<br>(<br>(<br>(<br>(<br>( | (<br>(<br>(<br>(<br>(<br>(<br>(<br>(<br>(<br>(<br>(<br>(<br>(<br>( | (<br>(<br>(<br>(<br>(<br>(<br>(<br>(<br>(<br>(<br>(<br>(<br>(<br>( | (     (     (     (     (     (     (     (     (     (     (     (     (     (     (     (     (     (     (     (     (     (     (     (     (     (     (     (     (     (     (     (     (     (     (     (     (     (     (     (     (     (     (     (     (     (     (     (     (     (     (     (     (     (     (     (     (     (     (     (     (     (     (     (     (     (     (     (     (     (     (     (     (     (     (     (     (     (     (     (     (     (     (     (     (     (     (     (     (     (     (     (     (     (     (     (     (     (     (     (     (     (     (     (     (     (     (     (     (     (     (     (     (     (     (     (     (     (     (     (     (     (     (     (     (     (     (     (     (     (     (     (     (     (     (     (     (     (     (     (     (     (     (     (     (     (     (     (     (     (     (     (     (     (     )     (     (     )     (     )     (     )     (     )     (     )     (     )     (     )     )     (     )     (     )     )     (     )     (     )     )     (     )     )     (     )     )     (     )     )     (     )     )     )     )     )     (     )     )     )     )     )     )     )     )     )     )     )     )     )     )     )     )     )     )     )     )     )     )     )     )     )     )     )     )     )     )     )     )     )     )     )     )     )     )     )     )     )     )     )     )     )     )     )     )     )     )     )     )     )     )     )     )     )     )     )     )     )     )     )     )     )     )     )     )     )     )     )     )     )     )     )     )     )     )     )     )     )     )     )     )     )     )     )     )     )     )     )     )     )     )     )     )     )     )     )     )     )     )     )     )     )     )     )     )     )     )     )     )     )     )     )     )     )     )     )     )     )     )     )     )     )     )     )     )     )     )     )     )     )     )     )     )     )     )     )     )     )     )     ) | (     年度考検       (     年度考検       (     年度考検       (     年度考検       (     年度考検       (     年度考検       (     年度考検       (     年度考検       (     年度考検       (     年度考検       (     年度考検       (     年度考検       (     年度考検       (     年度考検       (     年度考検       10 脱納至     1 | ・             ・ | 年度物核        年度物核        年度物核        年度物核        年度物核        年度物核        年度物核        年度物核        年度物核        年度物核        年度物核        年度物核        年度物核        年度物核        年度物核        年度物核        年度物核        年度物核        年度物核 |